# Настройка MixW для соревнования «Владимирский тест»

## Большая благодарность Виктору Кособокову R3BB за предоставленные файлы и помощь.

- Скачайте архив с файлов для настройки MixW StatsVLADIMIR.zip.
  Из этого архива файлы: Ext\_vladimir.exe, StatsVLADIMIR.dll, VLtest.mc скопируйте в папку C:\Program Files\MixW\Plugins (в папку, где установлен MixW).
- Обязательно в меню Конфигурация-> Персональные данные указать свой локатор в поле Локатор и для Владимирских радиолюбителей также указать район по RDA в поле Регион индекс (Domain) Эти даннве нужны будут для формирования отчета.

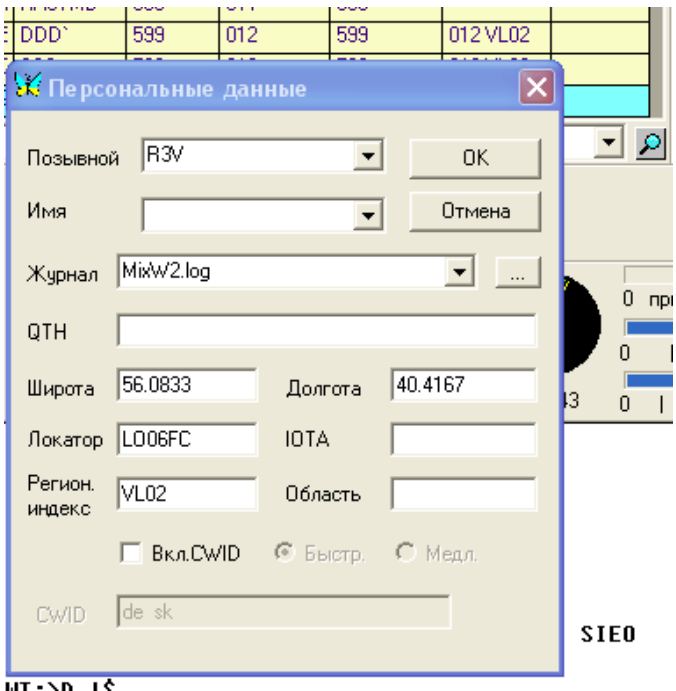

3. В меню «Показывать» -> «Режим соревнования»

|               | J.K | Списо | к соревнований |            | ×         | J  6         |
|---------------|-----|-------|----------------|------------|-----------|--------------|
| _             |     | Акти  | Наимен.        | Примечание |           | <u>vil-4</u> |
| HI<br>F       |     |       | Не выбрано     |            |           |              |
| 20<br>20<br>D |     |       | cis            |            |           |              |
|               |     |       | CQ WW RTTY     | CQ Zone 16 |           |              |
|               |     |       | EPC Russia DX  |            |           |              |
| Е             |     | -     | test           |            |           |              |
| _             |     |       |                |            |           |              |
| E             |     |       |                |            | Редактир  |              |
| -             |     |       |                |            | Удалить   |              |
|               |     |       |                |            | Доб.новые |              |
|               |     |       |                |            | Выбрать   |              |
|               |     |       |                |            | Закрыты   |              |

Нажимаем «Добавить». Появляется окно:

| Í | 🔀 Hact                         | тройки для соревнований                                                                                                    | ×                                                      | ŀ |
|---|--------------------------------|----------------------------------------------------------------------------------------------------|--------------------------------------------------------|---|
|   | Имя                            | Позывной R3V                                                                                                    | ОК                                                     | M |
| I | Начало                         | 16.03.2011 18:23:09 № Прд. 🔽 Автосчет                                                                                                    | Отмена                                                 |   |
|   | Оконч.                         | 16.03.2011 18:23:09                                                                                                    | Загрузить                                              |   |
|   | Авто<br>Б Н<br>В В<br>Рег.инде | захват Предлагать Статистика :<br>Номера С Поряд. С Q зона<br>Эремен. С СQ<br>Рег.инд. Рег.индекс<br>рег.инд. Моверка на<br>Не счита<br>екс по | Сохранить<br><br>повторы<br>ть диапазон<br>ть вид мод. |   |
|   | Макро                          | Ред 🔽 Слить мак                                                                                                    | рокоманды                                              |   |
|   | Примеч.                        |                                                                                                    |                                                        |   |

Заполняем поля, как на рисунке. Обязательно должна стоять галочка в поле «Автосчет»

|   | 🗱 Настройки для соревнований 🛛 🔀 🛽                                                                                                    |                                                                   |    |  |  |  |  |  |  |  |
|---|----------------------------------------------------------------------------------------------------|-------------------------------------------------------------------|----|--|--|--|--|--|--|--|
| ļ | Имя Vladimir test Позывной R3V                                                                                                    | OK                                                                | м  |  |  |  |  |  |  |  |
|   | Начало 01.04.2011 16:00:00 № Прд. 🔽 Автосчет                                                                                                    | Отмена                                                            | C  |  |  |  |  |  |  |  |
|   | Оконч. 01.04.2011 17:59:59                                                                                                    | Загрузить                                                         | L  |  |  |  |  |  |  |  |
| 1 | Авто захват Предлагать Статистика :<br>Номера С Поряд.<br>Времен. С СО<br>Рег.инд. С СО<br>Рег.индекс по Проверка на<br>С ПТИ зона<br>Рег.индекс по | Сохранить<br>NTEST (<br>а повторы<br>ать диапазон<br>ать вид мод. | CE |  |  |  |  |  |  |  |
|   | Макро E:\Program Files\MixW\Plugi Ред 🔽 Слить ма                                                                                                    | крокоманды                                                        |    |  |  |  |  |  |  |  |
|   | Примеч.                                                                                                    |                                                                   |    |  |  |  |  |  |  |  |

Нажав на кнопку справа от поля «Статистика» откроется новое окно и в нем выберете «VADIMIR CONTEST»

| Í | 🕱 Настройки для соревнований 🛛 🗙 🛓                         |                                                                |        |  |  |  |  |  |  |
|---|------------------------------------------------------------|----------------------------------------------------------------|--------|--|--|--|--|--|--|
| ļ | Имя Vladii                                                 | mir test Позывной R3V 0                                        | IK I   |  |  |  |  |  |  |
|   | Начало 01.04                                               | 4.2011 16:00:00 № Прд. 🔽 АвтосчетОтм                           | иена   |  |  |  |  |  |  |
|   | Оконч. 01.04                                               | 12 🔀 Выбери фильтр статистики 🛛 🔀 Загр                         | узить  |  |  |  |  |  |  |
| ۱ | _Авто захва                                                | г CQ WW CW/SSB Subjects Coxp                                   | анить  |  |  |  |  |  |  |
|   | П Номер                                                    | I CQ WW HJ RTTY<br>BPC RUSSIA DX CONTEST (C) Настройки ITEST ( |        |  |  |  |  |  |  |
|   | 🗆 Време                                                    | н. Makrothen Отмена повторы                                    | <br>ы  |  |  |  |  |  |  |
|   | Гегиң                                                      | <sup>н.</sup> VLADIMIR CONTEST (C)<br>WPX CW/SSB ✓ ✓ Гь диала  | азон , |  |  |  |  |  |  |
|   | Рег.индекс по                                              | С ВИД М                                                        | 10д.   |  |  |  |  |  |  |
|   |                                                            |                                                                |        |  |  |  |  |  |  |
|   | Макро E:\Program Files\MixW\Plugi Ред Г Слить макрокоманды |                                                                |        |  |  |  |  |  |  |
|   | Примеч.                                                    |                                                                | _      |  |  |  |  |  |  |

С права от поля «Макро» нажимаем кнопку <...> и переходим в каталог куда скопировали файлы из архива. Выбираем файл <VLtest.mc>. Далее кнопку «Открыть».

| Í | X    | Настройки для соревнований                  | × | 1 |
|---|------|---------------------------------------------|---|---|
|   | Иг   |                                             |   | м |
| l | н.   | макросы для данной моды                     |   |   |
|   | 0    | Папка: C Plugins 🔽 🖛 🖭 т                    | 1 |   |
|   |      | III.mc  III VitestEnter.mc  III CIS-QPSK.mc | 1 |   |
| : |      |                                             |   |   |
|   |      | VLtest1.mc                                  |   |   |
| ١ |      | 📧 VLtest.mc                                 | 1 |   |
| 1 | ľ    |                                             |   | F |
|   | Pe   | Имя файла: VLtest.mc Открыты                |   |   |
|   | м    | Тип файлов: Macro files (*.mc) 🗨 Отмена     |   |   |
|   | Пг   |                                             |   |   |
|   | 1 IF |                                             |   |   |

Нажимаем кнопку <OK>.

Выбираем «Vladimir test».

| Ř | Списо | к соревнований            |            | ×         | ł |
|---|-------|---------------------------|------------|-----------|---|
|   | Акти  | Наимен.                   | Примечание |           | 2 |
|   |       | Не выбрано                |            |           |   |
|   |       | cis                       |            |           |   |
|   |       | CQ WW RTTY                | CQ Zone 16 |           |   |
|   |       | EPC Russia DX             |            |           |   |
|   |       | epowwdx<br>Madiacia karsk |            |           |   |
|   | -     | Vladimir test             |            |           |   |
|   |       |                           |            | Редактир  |   |
|   |       |                           |            | Удалить   |   |
|   |       |                           |            | Доб.новые |   |
|   |       |                           |            | Выбрать   |   |
|   |       |                           |            | Закрыты   |   |

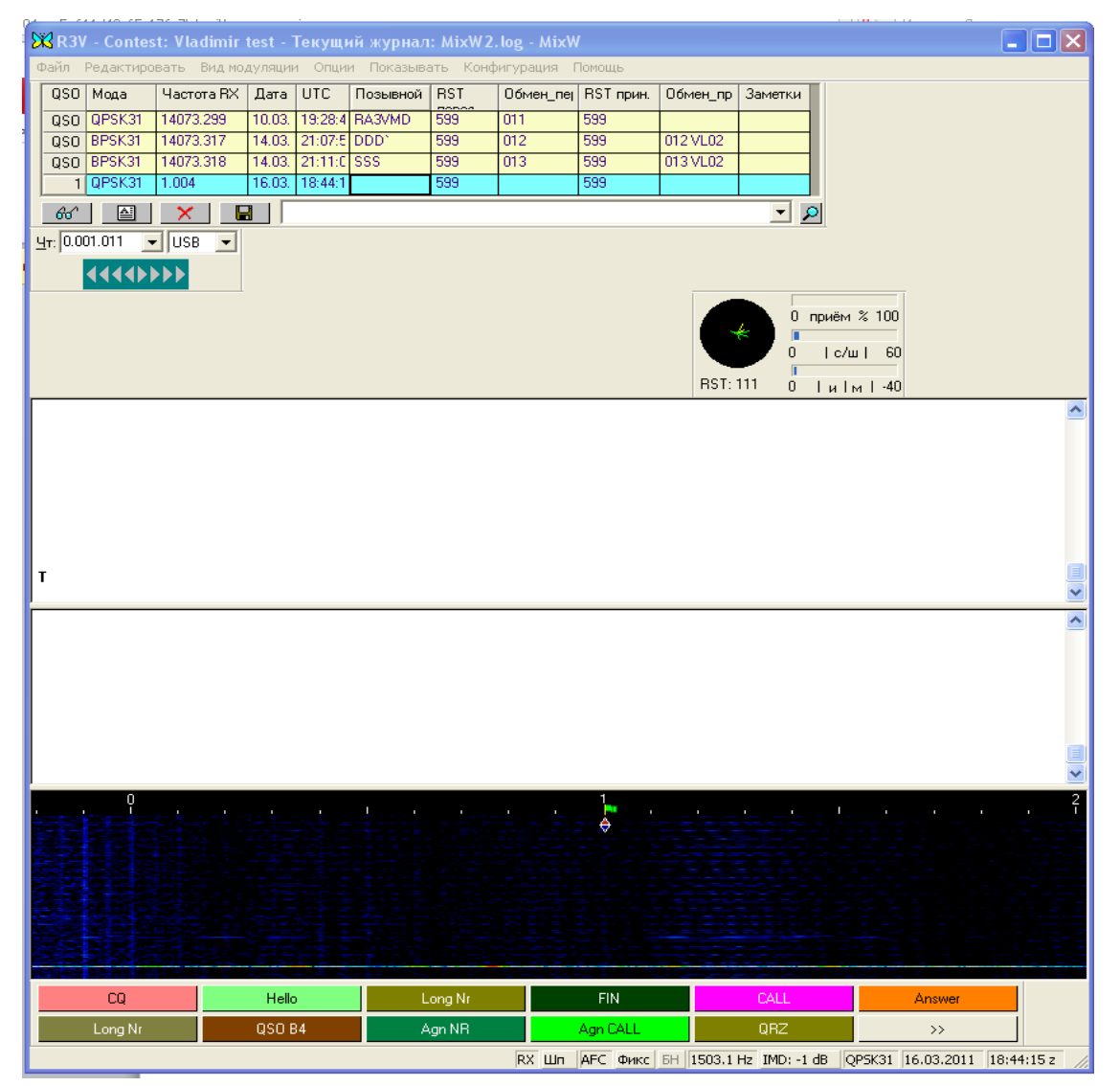

#### И еще маленькое окошечко

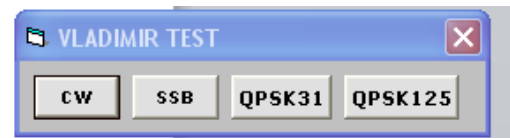

Назначение которого понятно без комментариев.

#### Далее нажимаем на клавиатуре <Ctrl>

| SP  | MyName | MyQTH |                  | Call                  | Name                   |          |
|-----|--------|-------|------------------|-----------------------|------------------------|----------|
| QTH | Loc    |       |                  |                       | ВМ                     |          |
|     |        | R     | X Шп АFC Фикс БН | 1503.2 Hz IMD: 0 dB 0 | QP5K31 16.03.2011 18:4 | 6:24 z 🏑 |

И правой кнопкой мыши нажимаем кнопку <Loc>

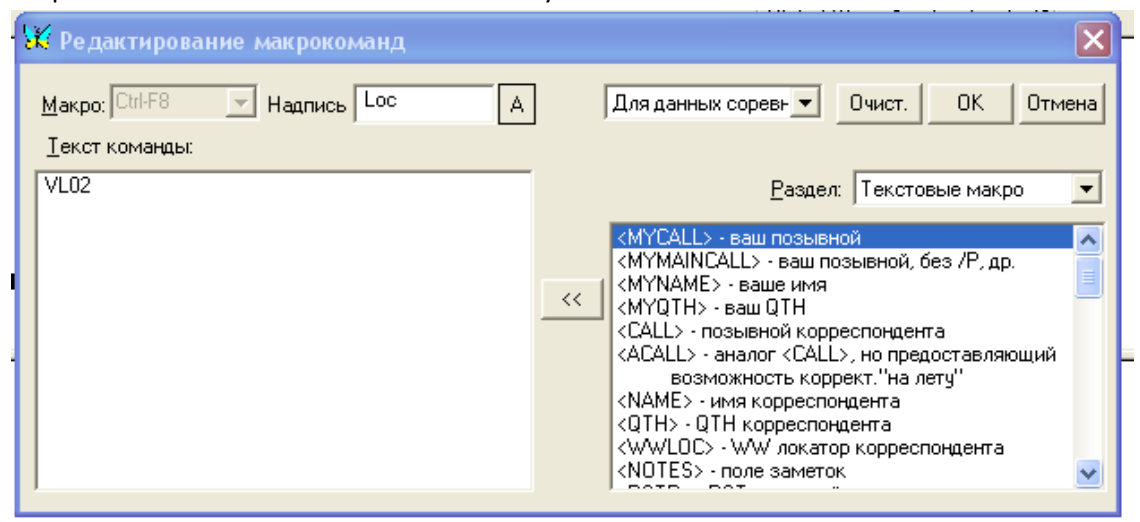

Вместо VL02 Введите свой RDA (для Владимирских спортсменов) или свой локатор для всех остальных, например: LO06. Это значение используется в других макросах и передается в эфир. Нажимаем «OK».

5. При вводе первого позывного обращаем внимание, чтобы в поле «обмен\_перед.» был номер 001 (Если база чистая это получиться автоматически).

Обращаю внимание, что в этом поле во время теста RDA или LOC отображаться не будут. В отчете все будет нормально.

Поле ОБМЕН\_ПРИН. Должно заполняться строго в формате 000 LO11, 3-и цифры пробел локатор. При не соблюдении формата связи при формировании отчета эти связи будут пропущены без предупреждений.

Заполнение полей возможно как с клавиатуры, так и двойным кликом мыши. Для занесение принятого контрольного номера надо отдельно кликнуть по номеру связи и отдельно по локатору (RDA).

| 6. | Краткое описание макросов.     |
|----|--------------------------------|
| υ. | Realified officiation manpocob |

|          | Первая строка                                               |
|----------|-------------------------------------------------------------|
| CQ       | Общий вызов с автоповтором                                  |
| Hello    | Контрольного номера при работе на общий вызов               |
| Long Nr  | Длинный контрольный номер                                   |
| FIN      | Окончание связи при работе на общий вызов. Запись QSO       |
| CALL     | Вызов корреспондента при работе на поиск.                   |
| Answer   | Ответный контрольный номер при работе на поиск. Запись QSO. |
|          | Вторая строка                                               |
| Long Nr  | Длинный номер предыдущего QSO (уже записанного)             |
| QSO B4   | QSO было                                                    |
| Agn NR   | Просьба повторить номер                                     |
| Agn CALL | Просьба повторить позывной                                  |
| QRZ      | QRZ                                                         |

Для контроля результата в процессе теста можно открыть через «Показывать» - «Соревнований» Откроется окно

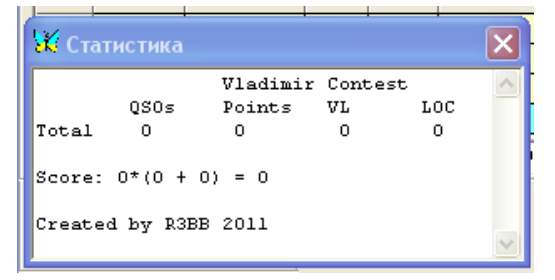

Программа готова к работе.

7. Формирование отчета.

66 Нажимаем в открывшимся окне × 🐱 Поиск в журнале 🔲 Текст 🛛 🖾 🖾 искать в везде  $\overline{\mathbf{v}}$ Показать Отмена 🔲 Диапаз. 160m 🔲 Ваш позыв. 🛙 R3V Ŧ Весь журнал П От 16.03.2011 21:00:41 🛛 🗖 Модул (QPSK31) -16.03.2011 21:00:41 🔲 Страна □ До G. 🔲 QSL пол. 🛛 🛨 👻 🔲 QSL omp. HET 🖃 🔲 Контин. 💷 🔽 Соревн. Vladimir test •

## Снимем все галочки кроме галочки «Соревнование» и в поле выбираем «Vladimir test».

Далее «Показать». У вас должен показан список связей укладывающийся в интервал времени указанный в

## настройках соревнования.

| 1         |                     |                            |           |                      |        |          |     |     |     |      |
|-----------|---------------------|----------------------------|-----------|----------------------|--------|----------|-----|-----|-----|------|
| र।<br>४   | 🕅 Результат поис    | ска - 2 QSO(s) найдено     |           |                      |        |          |     |     |     | ×    |
| п         | UTC начало          | UTC оконч.                 | RX кГц    | ТХ кГц               | Мода   | Позывной | Пе  | Пр  | Имя | Дома |
| 11        | 14.03.2011 21:07:58 | 14.03.2011 21:07:58        | 14073     | 14073.316            | BPSK31 | DDD'     | 599 | 599 |     |      |
| J         | 14.03.2011 21:11:01 | 14.03.2011 21:11:01        | 14073     | 14073.316            | BPSK31 | SSS      | 599 | 599 |     |      |
| ŕ         |                     |                            |           |                      |        |          |     |     |     |      |
|           |                     |                            |           |                      |        |          |     |     |     |      |
| ٦         |                     |                            |           |                      |        |          |     |     |     |      |
|           |                     |                            |           |                      |        |          |     |     |     |      |
|           |                     |                            |           |                      |        |          |     |     |     |      |
|           |                     |                            |           |                      |        |          |     |     |     |      |
|           |                     |                            |           |                      |        |          |     |     |     |      |
|           |                     |                            |           |                      |        |          |     |     |     |      |
| <u>0-</u> |                     |                            |           |                      |        |          |     |     |     |      |
| -1        |                     |                            |           |                      |        |          |     |     |     |      |
|           |                     |                            |           |                      |        |          |     |     |     |      |
|           | <                   |                            |           | )                    |        |          |     |     |     | >    |
|           | Редакт. Удалить     | в Текст в CSV в Cabrillo в | ADIF Ctat | ист. Callbook Печать | Закр.  |          |     |     |     |      |
|           |                     |                            |           |                      |        |          |     |     |     |      |

#### Выделяем связи.

. . . . . .

| Н   | ажимаем                         | Cabrillo                     |           |
|-----|---------------------------------|------------------------------|-----------|
|     | VLADIMIR TE                     | ST                           |           |
| - × | CONTEST<br>CALLSIGN<br>CATEGORY | VLADIMIR TEST<br>R3V<br>SOAB | CLAIMED 0 |
| п   | NAME                            | Иванов Иван                  |           |
| 7   | ADDRESS                         | Russia Vladimir              |           |
| -   | OPERATORS                       | RA3VMD                       |           |
| _   | CLUB                            | Vladimir Radio Club          |           |
|     | SOAPBOX                         |                              |           |
| _   | E-MAIL                          | r3v@rambler.ru               |           |
|     |                                 | ок                           | CANCEL    |

### Нажимаем «ОК».

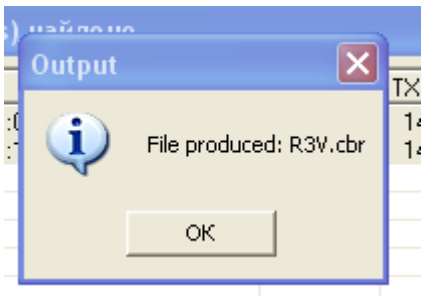

Программа сообщает, что создан файл <Ваш позывной.CBR>, он расположен в каталоге установки MixW. Проверте все ли свзи перенеслись. Если нет, ищите причину, в неправильном заполнении полей этих связей.

Можно отправлять отчет по адресу: log@r3v.ru .